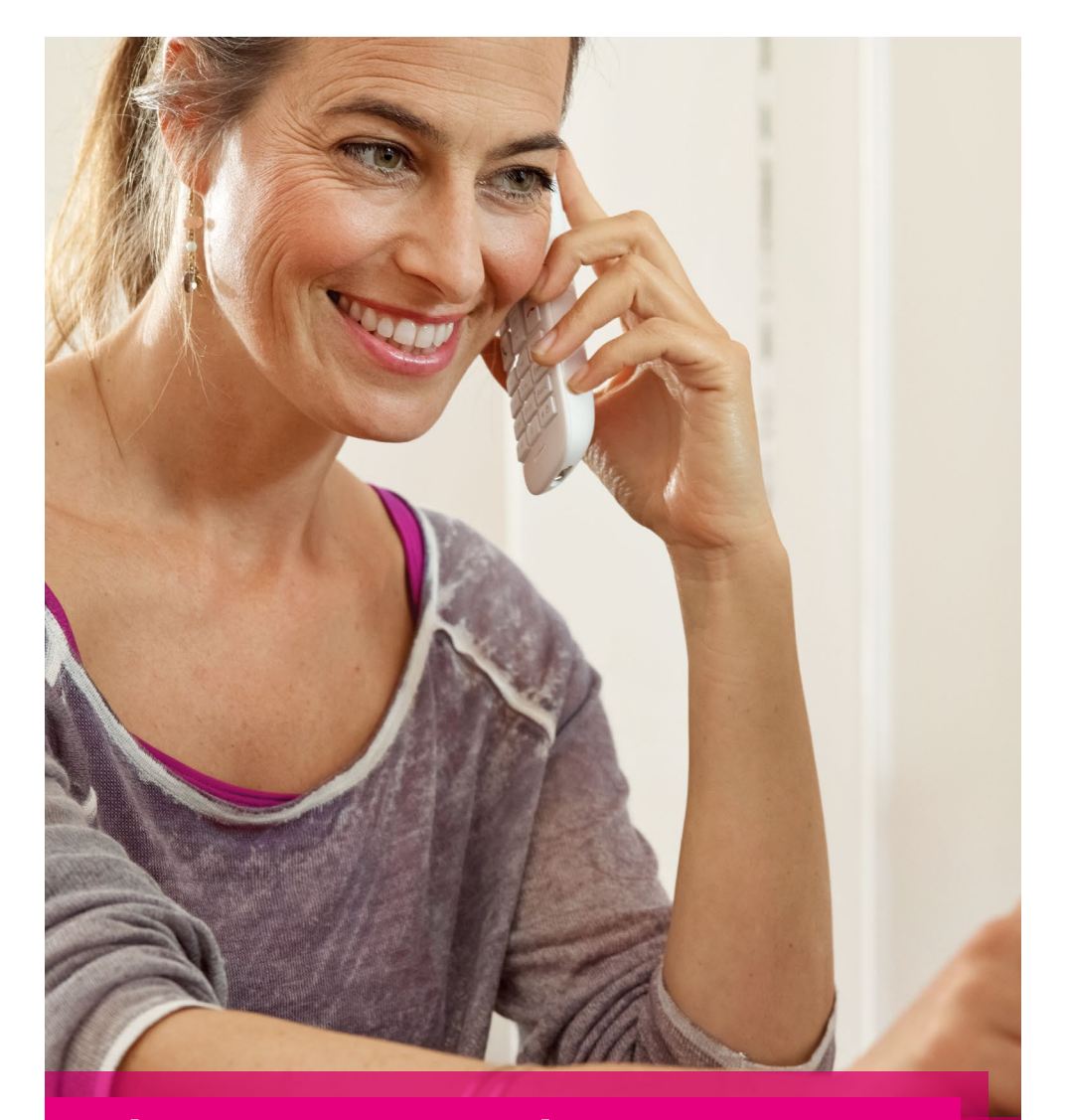

# NÁVOD KE SNADNÉ INSTALACI Volp BRÁNY CISCO SPA122

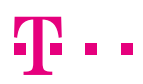

# NÁVOD KE SNADNÉ INSTALACI VoIP BRÁNY CISCO SPA122

#### Vážený zákazníku,

vítáme Vás v síti T-Mobile. Velmi si vážíme Vaší volby využívat službu Telefonní linka Premium a věříme, že s veškerými našimi službami budete maximálně spokojen a že Vám usnadní a zpříjemní Váš pracovní i osobní život.

Telefonní linka Premium spojuje výhody pevné a IP telefonie a zároveň Vám nabízí rozsáhlé možnosti nastavení a funkcionalit virtuální pobočkové ústředny bez nutnosti její instalace či provozování. O správný a bezchybný chod ústředny se za Vás postará přímo T-Mobile.

Děkujeme Vám za zakoupení VoIP brány CISCO SPA122 (dále též "brána" nebo "VoIP brána"). Tato příručka Vám pomůže s nastavením brány pro službu Telefonní linka Premium a seznámí Vás s některými vybranými funkcemi. Podrobný manuál používání a nastavení funkcí brány naleznete v návodu k použití od výrobce, který je dostupný na www.t-mobile.cz/pevnetelefony

# **1. BEZPEČNOSTNÍ POKYNY**

Při používání brány dodržujte obecné zásady bezpečnosti práce s elektrickými zařízeními. Důležitá upozornění pro Vaši bezpečnost:

- Přečtěte si tyto instrukce a dodržujte je.
- Nepoužívejte přístroj a napájecí zdroj v blízkosti vody nebo ve vlhku.
- · Přístroj čistěte jen suchou látkou. Před čištěním bránu odpojte od napájení.
- Neblokujte přístup vzduchu nutného pro chlazení přístroje.
- Nepoužívejte přístroj a napájecí zdroj v blízkosti zdrojů tepla (např. radiátory, vařiče, trouby, přímé sluneční světlo).
- Používejte správnou elektrickou přípojku. Pokud elektrický rozvod neodpovídá požadavkům přístroje, konzultujte problém s elektrikářem. Nepokoušejte se o amatérské úpravy napájení.
- · Chraňte napájecí kabel před mechanickým poškozením (zlomení, přiskřípnutí atd.).
- · Používejte pouze napájecí zdroj a jiné příslušenství doporučené výrobcem.
- Odpojujte přístroj od elektrické sítě během bouřek a pokud jej déle nepoužíváte (dovolená atd.).
   Šetříte tím zároveň el. energii.
- Přístroj nerozebírejte a neotvírejte.
- Servis svěřte autorizované opravně. Servisní zásah je potřeba, pokud přístroj nefunguje nebo je jakkoliv poškozen (poškozený napájecí kabel, dostala se do něj voda nebo malý předmět, upadl na zem atd.). Takovýto přístroj odpojte ihned od napájení a nepoužívejte jej.

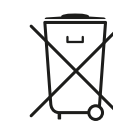

Použité elektrické nebo elektronické výrobky nesmí být likvidovány společně s komunálním odpadem. Za účelem správné likvidace výrobku jej prosím odevzdejte na určených sběrných místech, kde budou přijaty zdarma.

# **OBSAH BALENÍ**

- VoIP brána CISCO SPA122
- Síťový zdroj
- Návod ke snadné instalaci
- Ethernetový kabel

# 2. SEZNÁMENÍ S VoIP BRÁNOU CISCO SPA122

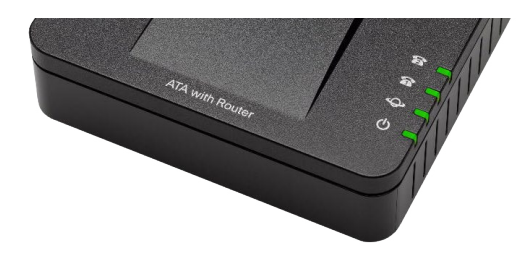

#### HORNÍ PANEL – STAVOVÉ LED

| LED |                    | Funkce                                                                                                    |
|-----|--------------------|----------------------------------------------------------------------------------------------------|
|     | Linka 1<br>Linka 2 | Zhasnuto – linka nepřipojena<br>Svítí – sluchátko zavěšeno<br>Bliká – sluchátko zvednuto, probíhá hovor                                                                                                |
| Ŷ   | Internet           | Zhasnuto – internet nepřipojen<br>Bliká – probíhá přenos dat                                                                                                    |
| ↺   | Stav brány         | Zhasnuto – nepřipojeno napájení<br>Svítí – brána je připravena, IP adresa nastavena<br>Bliká pomalu – získávání IP adresy (DHCP)<br>Bliká rychle – probíhá aktualizace firmwaru, neodpojujte napájení! |

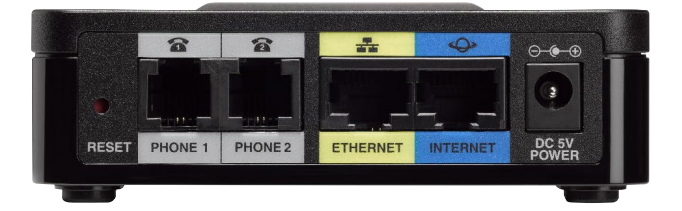

#### ZADNÍ PANEL

| Označení                  | Funkce                                                                                                 |
|---------------------------|----------------------------------------------------------------------------------------------------|
| Reset                     | Stiskněte krátce pro restart brány<br>Stiskněte a držte cca 10 sekund pro obnovení továrního nastavení |
| Phone 1<br>Phone 2 (šedá) | Dva porty (RJ-11) pro připojení analogových telefonů nebo faxů                                         |
| Ethernet (žlutá)          | Port (RJ-45) pro připojení PC k internetu. Použijte také pro první nastavení brány.                    |
| Internet (modrá)          | Port (RJ-45) pro připojení k internetu (xDSL modem, router)                                            |
| DC 5V Power               | Zdířka pro připojení napájecího adaptéru                                                               |

## **3. POSTUP PRO ZAPOJENÍ BRÁNY**

Před instalací zkontrolujte funkčnost telefonního přístroje či faxu, který budete k bráně připojovat, a také zkontrolujte, že máte funkční připojení k internetu.

Ethernetovým kabelem propojte port Internet (modrý) k bráně se zařízením zajišťujícím připojení k internetu (xDSL modem/router, kabelový modem apod.). Bránu nikdy nezapojujte přímo do internetu, ale vždy za další síťový prvek se zapnutou funkcí firewall (další informace viz kapitola 5. BEZPEČNOST SLUŽBY TELEFONNÍ LINKA PREMIUM). Zdířky Phone 1 a Phone 2 (šedé) na zadní straně brány propojte telefonními kabely (RJ-11) s jedním nebo dvěma analogovými telefony nebo faxy. Do zdířky Ethernet (žlutá) připojte kabelem počítač, ze kterého budete bránu nastavovat. Napájecí zdroj dodaný s bránou zasuňte do elektrické zásuvky (230 V, 50 Hz) a konektor zdroje připojte do brány do zdířky DC 5 V Power.

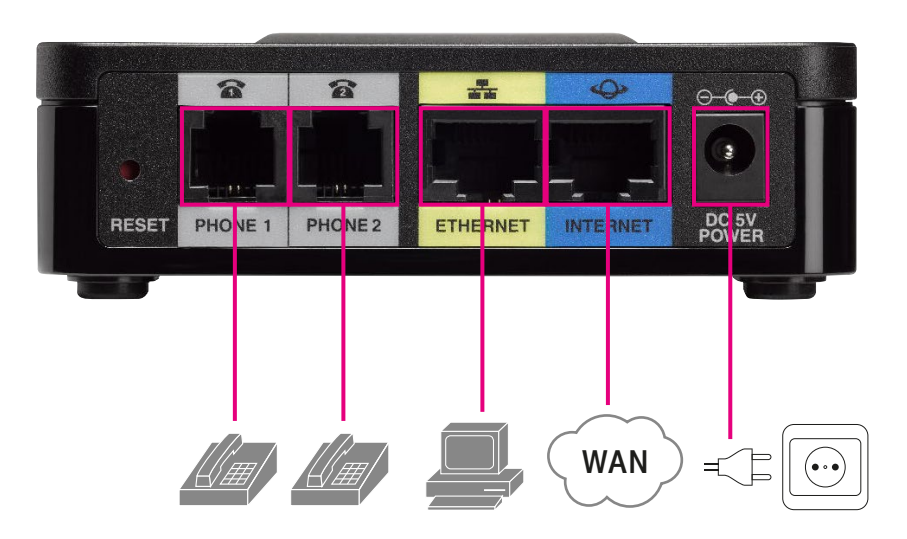

Automaticky proběhne inicializace brány. Abyste mohli bránu používat, je nyní nutné provést základní nastavení registračních údajů služby Telefonní linka Premium, které vám byly předány spolu s informací o zřízení služby. Postupujte podle následující kapitoly – Základní nastavení brány.

# 4. ZÁKLADNÍ NASTAVENÍ BRÁNY

Počítač, ze kterého se bude VoIP brána CISCO SPA122 konfigurovat, musí být zapojen do zdířky Etnernet. Pro připojení k webové administraci brány spusťte internetový prohlížeč a do adresního řádku zadejte http://192.168.15.1

Budete vyzváni k přihlášení. Zadejte username **admin** a heslo (v továrním nastavení je heslo **admin**). V menu Voice vyberte možnost **Provisioning**. Do pole **Profile Rule** zadejte adresu

http://dm.t-mobile.cz/dms/cisco-spa-122/122.xml

V poli **Transport Protocol** vyberte hodnotu **http** a klikněte na tlačítko **Submit**. Pro správnou funkci vzdáleného nastavení konfigurace musí mít brána přístup na http server v internetu (TCP port 80).

| onfiguration Profile      |                                |                                      |        |   |
|---------------------------|--------------------------------|--------------------------------------|--------|---|
| Provision Enable:         | yes 🗸                          | Resync On Reset:                     | yes ~  |   |
| Resync Random Delay:      | 2                              | Resync At (HHmm):                    |        |   |
| Resync At Random Delay:   | 600                            | Resync Periodic:                     | 604800 |   |
| Resync Error Retry Delay: | 3600                           | Forced Resync Delay:                 | 14400  | _ |
| Resync From SIP:          | yes ~                          | Resync After Upgrade Attempt:        | yes ~  |   |
| Resync Trigger 1:         |                                |                                      |        |   |
| Resync Trigger 2:         |                                |                                      |        | _ |
| Resync Fails On FNF:      | yes 🗸                          |                                      |        |   |
| Profile Rule:             | http://dm.t-mobile.cz/dms/Cisc | :o-SPA-122/122.xml                   |        |   |
| Profile Rule B:           |                                |                                      |        |   |
| Profile Rule C:           |                                |                                      |        |   |
| Profile Rule D:           |                                |                                      |        |   |
| DHCP Option To Use:       | 66,160,159,150                 | Transport Protocol:                  | http 🗸 |   |
| Log Resync Request Msg:   | \$PN \$MAC Requesting resy     | /nc \$SCHEME://\$SERVIP:\$PORT\$PATH |        |   |
| Log Resync Success Msg:   | \$PN \$MAC Successful resys    | nc \$SCHEME://\$SERVIP:\$PORT\$PATH  |        |   |
|                           | \$PN \$MAC Resync failed: \$   | ERR                                  |        |   |
| Log Resync Failure Msg:   |                                |                                      |        |   |

V menu **Administration** poté zvolte možnost **Reboot** a klikněte na tlačítko **Reboot**. Brána se restartuje a stáhne nastavení z konfiguračního serveru.

Přihlaste se znovu do administrace podle postupu na začátku kapitoly, IP adresa brány zůstává nezměněna. Nyní zvolte menu **Quick Setup**. Vyberte linku, kterou nastavujete (**Line 1** nebo **Line 2**). Do polí **Display Name** a **User ID** zadejte vaše telefonní číslo ve tvaru **420123456789**. Do pole **Password** zadejte Přístupové heslo. Toto heslo je uvedeno na přístupové kartě pro službu Telefonní linka Premium. Naleznete jej také v Můj T-Mobile na muj.t-mobile.cz. Zadané údaje potvrďte kliknutím na **Uložit**.

| Ine 1<br>Proxy: | ims.t-mobile.cz                 |                                    |                                  |
|-----------------|---------------------------------|------------------------------------|----------------------------------|
| Display Name:   | 420123456789                    | User ID:                           | 420123456789                     |
| Password:       | 987654321                       |                                    |                                  |
| Dial Plan:      | "(00x. [2-9]xxxxxxS0 112 15[05  | 68] 199 *x. #x. [1-9]x. 0[2-9]xxxx | xxxxS0 0112 015[0568] 0199 0x.)" |
| Proxy:          | ims.t-mobile.cz                 |                                    |                                  |
| Proxy:          | Ims.t-mobile.cz                 |                                    |                                  |
| Display Name:   |                                 | User ID:                           |                                  |
| Password:       |                                 |                                    |                                  |
| D: 1 DI         | "(00x.l[2-9]xxxxxxxS0 112 15[05 | 68] 199 *x. #x. [1-9]x. 0[2-9]xxxx | xxxxS0 0112 015[0568] 0199 0x.)" |

Pokud jsou přístupové údaje zadány správně, dojde k přihlášení brány k ústředně. Stav přihlášení můžete ověřit v menu **Voice – Information**. Úspěšné přihlášení je u zvolené linky zobrazeno jako **Registration State: Registered**.

Pro zvýšení bezpečnosti je nutné při prvním nastavení změnit hesla pro přístup do administrace brány. V menu **Administration** zvolte možnost **User List**. Heslo je potřeba změnit pro oba uvedené účty. Nejprve zvolte účet **admin**. Do pole **Old Password** zadejte stávající heslo (ve výchozím nastavení je heslo admin).

Do polí **New Password** a **Confirm New Password** zadejte nové heslo pro administraci. Heslo by mělo mít alespoň 8 znaků a obsahovat kombinaci malých a velkých písmen, číslic a dalších znaků – teček, čárek, hvězdiček apod. Zadání potvrďte kliknutím na **Submit**. Nyní zvolte účet **cisco** a do polí **New Password** a **Confirm New Password** zadejte nové heslo pro administraci. Účet cisco dovoluje měnit jen vybraná nastavení (např. přesměrování hovorů) a můžete jej předat koncovému uživateli telefonu.

| cisco Phone Adapte                                                                                                    | er Configu                                          | ration Utility |        | admin(Admin)           | Log Out | About Help |
|----------------------------------------------------------------------------------------------------|-----------------------------------------------------|----------------|--------|------------------------|---------|------------|
| Quick Setup Network Setup                                                                                                    | Voice                                               | Administration | Status |                        |         |            |
| <ul> <li>Management         Web Access Management             TR-069             SNMP             User List             Bonjour             Reset Button             Log             Factory Defaults             Firmware Upgrade             Config Management             Rebot         </li> </ul> | User List<br>User List<br>Usemame<br>admin<br>cisco |                |        | Level<br>Admin<br>User |         |            |
| 2012 Cisco Systems, Inc. All Rights F                                                                                                    | Reserved.                                           |                |        |                        |         | SPA11      |

Nyní je brána připravena k používání. Další informace o zabezpečení brány naleznete v následující kapitole BEZPEČNOST SLUŽBY TELEFONNÍ LINKA PREMIUM.

#### 4.1. TIPY PRO DALŠÍ NASTAVENÍ BRÁNY

- Brána podporuje současné připojení dvou telefonů, připojením druhého telefonu do zdířky Phone 2 a nastavením přístupových údajů v části Line 2 můžete používat dvě nezávislé telefonní linky.
- Pokud zapomenete heslo do web administrace, je třeba provést obnovu do továrního nastavení. Na
  zadní straně brány stiskněte a cca 10 sekund podržte tlačítko Reset. Všechna nastavení brány budou
  uvedena do továrního nastavení. Další nastavení je poté opět potřeba provést z PC podle postupu na
  začátku této kapitoly.
- Ve výchozím nastavení je pro připojení počítače do zdířky Ethernet použit režim Router vč. překladu IP adres (NAT). To může omezovat dostupnost připojeného počítače z LAN sítě. Pro přepnutí do režimu Brigde zvolte v menu Network Setup - Basic Setup v poli Network Service zvolte Bridge a klikněte na tlačítko Submit.

### 5. BEZPEČNOST SLUŽBY TELEFONNÍ LINKA PREMIUM

#### 5.1. PROČ SE VŮBEC STARAT O BEZPEČNOST TELEFONNÍ LINKY PREMIUM?

Je to jednoduché – protože pravděpodobně nechcete, aby někdo zneužíval vaše služby a volal na váš účet. Aby procházel vaše kontakty, a možná i citlivá data. Abyste platili za jeho hovory. Proto je třeba svou linku chránit. I když Telefonní linku Premium zabezpečujeme těmi nejmodernějšími technologiemi, stále je potřeba, abyste i vy sami pomohli několika jednoduchými opatřeními tuto službu ochránit. Jedině tak totiž dokážeme společnými silami snížit riziko zneužití na minimum. A co je pro to tedy třeba udělať? Podívejte se na pár přehledných rad.

#### 5.2. JAK ZABEZPEČIT SVŮJ TELEFON

Každý řetěz opatření je jen natolik bezpečný, nakolik je bezpečný jeho nejslabší článek. Telefony většinou patří k těm nejohroženějším, proto:

- Je praktické pořídit si IP telefon nebo VoIP bránu z nabídky T-Mobile. Právě tyto přístroje totiž testujeme přímo pro provoz Telefonní linky Premium, a jsou tak i nejlépe vybaveny proti zneužití.
- Nezapojujte IP telefon nebo bránu rovnou do internetu (aby nebyly přímo přístupné na veřejné IP adrese), ale pouze za nějaký vhodný bezpečnostní prvek – stačí běžný ADSL modem nebo router se zapnutou funkcí firewall.
- Máte-li možnost, zajistěte, aby se k telefonům a dalším zařízením ve vaší síti fyzicky nedostal nikdo nepovolaný.
- Při každé instalaci IP telefonu nebo brány si VŽDY změňte všechna přístupová hesla (jak na to, najdete v návodu k použití telefonu).

#### 5.3. JAK NA HESLA

- Hesla by měla mít alespoň 8 znaků.
- Bezpečnější než obyčejné slovo (nebo řada čísel) je kombinace malých a velkých písmen, číslic a dalších znaků – teček, čárek, hvězdiček apod.
- Je určitě rozumné nastavit si různá hesla pro různé služby. A to nejen v rámci Telefonní linky Premium. Ke schránce, autu i trezoru byste si pravděpodobně taky nepořídili jeden klíč.
- Nikdy nesdělujte své heslo ani jiné přihlašovací údaje další osobě, a pokud máte i sebemenší podezření, že vaše údaje někdo používá, hned si jej změňte (nejprve heslo služby přes Můj T-Mobile a pak hesla přímo v IP telefonu).

#### 5.4. JAK SE SOFTWAREM

- Ve svém IP telefonu nebo bráně udržujte aktuální verzi firmwaru (vnitřního softwaru přístroje) telefon Yealink od T-Mobile se při výchozím nastavení aktualizuje automaticky, a tak se o něj nemusíte starat.
- I váš vlastní počítač, notebook nebo server se můžou stát slabým článkem bezpečnostního řetězce. Používejte
  proto jen legální software, pravidelně jej aktualizujte a nezapomeňte ani na spolehlivý antivirový program.

#### 5.5. A DVĚ RADY NA ZÁVĚR

- · Sledujte provoz svých služeb a internetu můžete tak včas odhalit nestandardní chování nebo případné útoky.
- Pokud nepotřebujete telefonovat do zahraničí, jsou ve výchozím nastavení pro jistotu zablokovány mezinárodní hovory. Pokud chcete volat do zahraničí, nastavení mezinárodních hovorů změníte přes Můj T-Mobile.

Aktuální informace o bezpečnosti Telefonní linky Premium naleznete také na adrese http://www.t-mobile.cz/telefonni-linka-premium

# 6. DOPLŇKOVÉ SLUŽBY T-MOBILE

V rámci sítě T-Mobile máte možnost nastavení celé řady doplňkových služeb, a to přímo pomocí použití tzv. servisních kódů, které můžete zadat z telefonu nebo prostřednictvím služby Můj T-Mobile na muj.t-mobile.cz

#### 6.1. PŘESMĚROVÁNÍ HOVORŮ

Nepodmíněné nebo podmíněné přesměrování hovorů můžete nastavit:

přes webové rozhraní brány,

• pomocí servisního kódu nebo prostřednictvím služby Můj T-Mobile na muj.t-mobile.cz Oba typy přesměrování na sobě nezávisí.

#### 6.2. ZÁKLADNÍ PŘESMĚROVÁNÍ HOVORŮ

| Doplňková služba                             | Aktivace /<br>deaktivace | Servisní kód                                                 | Příklad                               |
|----------------------------------------------|--------------------------|--------------------------------------------------------------|---------------------------------------|
| Nepodmíněné                                  | Aktivace                 | *21 telefonní číslo, na které<br>budou hovory přesměrovány # | *21 123456789#<br>*21 00420123456789# |
| presinerovani /                              | Deaktivace               | #21#                                                         | #21#                                  |
| Podmíněné<br>přesměrování – linka            | Aktivace                 | *67 telefonní číslo, na které<br>budou hovory přesměrovány # | *67 123456789#<br>*67 00420123456789# |
| je obsazena, právě<br>hovoříte <sup>1)</sup> | Deaktivace               | #67#                                                         | #67#                                  |
| Podmíněné<br>přesměrování –                  | Aktivace                 | *61 telefonní číslo, na které<br>budou hovory přesměrovány # | *61 123456789#<br>*61 00420123456789# |
| nezvedáte telefon1)                          | Deaktivace               | #61#                                                         | #61#                                  |

<sup>1)</sup> Služba je zpoplatněna jako odchozí hovor na zadané číslo dle platného ceníku.

#### 6.3. NEPODMÍNĚNÉ PŘESMĚROVÁNÍ

Přesměruje ihned všechna vaše příchozí volání na vámi zvolené telefonní číslo. Službu aktivujete vytočením servisního kódu \*21 a zadáním telefonního čísla, na které chcete hovory přesměrovat, ve tvaru 123456789 nebo v mezinárodním tvaru 00420123456789. Zadávání ukončíte vytočením #. Službu deaktivujete vytočením kódu #21 #.

#### 6.4. PODMÍNĚNÉ PŘESMĚROVÁNÍ – LINKA JE OBSAZENA, PRÁVĚ HOVOŘÍTE

Usnadní vyřízení dalších hovorů, pokud právě hovoříte. Příchozí hovor může být v takovém případě snadno přesměrován na jiné telefonní číslo.

Službu aktivujete vytočením servisního kódu \*67 a zadáním telefonního čísla, na které chcete hovory přesměrovat, ve tvaru 123456789 nebo v mezinárodním tvaru 00420123456789. Zadávání ukončíte vytočením #. Službu deaktivujete vytočením kódu #67#.

#### 6.5. PODMÍNĚNÉ PŘESMĚROVÁNÍ – NEZVEDÁTE TELEFON

Přesměruje vaše volání v případě, že nezvednete telefon ve zvoleném časovém intervalu. Službu aktivujete vytočením servisního kódu \*61 a zadáním telefonního čísla, na které chcete hovory přesměrovat, ve tvaru 123456789 nebo v mezinárodním tvaru 00420123456789. Zadávání ukončíte vytočením #. Službu deaktivujete vytočením kódu #61#.

#### 6.6. OPAKOVANÁ VOLBA POSLEDNÍHO ČÍSLA

Pro opakování volání na poslední volané číslo vytočte servisní kód \*66#.

#### 6.7. DALŠÍ DOPLŇKOVÉ SLUŽBY

V Můj T-Mobile na muj.t-mobile.cz naleznete nebo můžete nastavit také další doplňkové služby Telefonní linky Premium:

- hlasovou schránku
- zkrácenou volbu v privátní síti
- zamezení identifikace volajícího
- podrobné výpisy hovorů
- vyúčtování služeb
- balíčky volných minut

### 7. ZÁRUČNÍ A POZÁRUČNÍ SERVIS NA ÚZEMÍ ČESKÉ REPUBLIKY

Před reklamací zařízení nás kontaktujte na naší zákaznické lince **800 73 73 33**. Obsahem balení je záruční list společnosti T-Mobile, který prosím při reklamaci předložte pro její snadnější vyřízení.

# 8. PROHLÁŠENÍ O SHODĚ

Cisco Systems Inc. tímto prohlašuje, že zařízení VoIP brána CISCO SPA122 je ve shodě se základními požadavky a s dalšími příslušnými ustanoveními nařízení vlády č. 17/2003 Sb. (evropská směrnice 2006/95/EC), nařízení vlády č. 616/2006 Sb. (evropská směrnice 2004/108/ES) a nařízení vlády č. 481/2012 Sb. (evropská směrnice 2011/65/EU).

| Cisco Systems I                                                                                                    | inc & all its affiliates                                                                                                    |                                                                                 |                                                                                                    |          |
|----------------------------------------------------------------------------------------------------|----------------------------------------------------------------------------------------------------|---------------------------------------------------------------------------------|----------------------------------------------------------------------------------------------------|----------|
| Headquarter at:                                                                                                    | nic ice an its arrinaics                                                                                                    |                                                                                 |                                                                                                    |          |
| 170 West Tasm                                                                                                    | an Drive                                                                                                    |                                                                                 |                                                                                                    |          |
| San Jose, CA 95                                                                                                    | 5134                                                                                                    |                                                                                 |                                                                                                    |          |
| USA                                                                                                    |                                                                                                    |                                                                                 |                                                                                                    |          |
| Declare under sol                                                                                                    | le responsibility that the produ-                                                                                                    | ct,                                                                             |                                                                                                    |          |
| Brand                                                                                                    | Cisco                                                                                                    |                                                                                 |                                                                                                    |          |
| Description :                                                                                                    | 2 Port Phone Adapter, ATA w                                                                                                    | ith Router                                                                      |                                                                                                    |          |
| •                                                                                                    |                                                                                                    |                                                                                 |                                                                                                    |          |
| Model :                                                                                                    |                                                                                                    |                                                                                 |                                                                                                    |          |
| SPA112, SPA                                                                                                    | A122, SPA122-RC                                                                                                    |                                                                                 |                                                                                                    |          |
|                                                                                                    |                                                                                                    |                                                                                 |                                                                                                    |          |
| Fulfills the essent                                                                                                    | tial requirements of the followi                                                                                                    | ing Directives: 2006                                                            | 95/EC (LVD) and 2004/108/EC (                                                                                    | EMC);    |
|                                                                                                    |                                                                                                    | on the restriction (                                                            | f the use of certain hazardous subs                                                                              | tances i |
| and is in conform                                                                                                    | niv with Directive 2011/05/EU                                                                                                    | on the result that the                                                          |                                                                                                    |          |
| and is in conform<br>electrical and elec                                                                                                    | ctronic equipment                                                                                                    | on the restriction of                                                           |                                                                                                    |          |
| and is in conform<br>electrical and elec                                                                                                    | ctronic equipment.                                                                                                    | on the restriction of                                                           |                                                                                                    |          |
| and is in conform<br>electrical and elec<br>The following sta                                                                                                    | undards were applied:                                                                                                    | on the restriction of                                                           |                                                                                                    |          |
| and is in conform<br>electrical and elec<br>The following sta<br>EMC                                                                                                    | etronic equipment.<br>undards were applied:<br>EN55022;2010 Class B<br>EN55024;2010                                                                                                    |                                                                                 | EN61000-3-2:2006+A1+A2<br>EN61000-3-3:2008                                                                       |          |
| and is in conform<br>electrical and elec<br>The following sta<br>EMC<br>Safety                                                                                                    | ing win Directive 2011053EC<br>ctronic equipment.<br>andards were applied:<br>EN55022:2010 Class B<br>EN55022:2010 Class B<br>EN560950-1:2006+A11+A1                                                                                                    | +A12                                                                            | EN61000-3-2;2006+A1+A2<br>EN61000-3-3;2008                                                                       |          |
| and is in conform<br>electrical and elec<br>The following sta<br>EMC<br>Safety<br>Environmental                                                                                                    | ing with Directive 2010/63/EU<br>etronic equipment.<br>andards were applied:<br>ENS8022:2010 Class B<br>ENS8024:2010<br>ENS8024:2010<br>ENS9581:2012                                                                                                    | +A12                                                                            | EN61000-3-2;2006+A1+A2<br>EN61000-3-3;2008                                                                       |          |
| and is in conform<br>electrical and elec<br>The following sta<br>EMC<br>Safety<br>Environmental<br>EN are relevant h                                                                                                    | ing with Directive 201105/EU<br>ctronic equipment.<br>indards were applied:<br>EN58022:2010 Class B<br>EN58024:2010<br>EN60950-1;2006+A11+A1<br>EX50851:2012<br>armonized standards.                                                                                                    | +A12                                                                            | EN61000-3-2:2005+A1+A2<br>EN61000-3-3:2008                                                                       |          |
| and is in conform<br>electrical and elec<br>The following sta<br>EMC<br>Safety<br>Environmental<br>EN are relevant h<br>The product carri                                                                                                    | Inty with Directive 201108/EU<br>ctronic equipment.<br>Indards were applied:<br>EX86022:2010 Class B<br>EX80950-1:2006+A11+A1<br>EX80950-1:2006+A11+A1<br>EX80950-1:2006+A10                                                                                                    | +A12<br>st affixed in 2011                                                      | EN61000-3-2:2006+A1+A2<br>EN61000-3-3:2008                                                                       |          |
| and is in conform<br>electrical and elec<br>The following sta<br>EMC<br>Safety<br>Environmental<br>EN are relevant h<br>The product carri<br>Date & Place of i                                                                                                    | iny wini Directive 2011/05/EU<br>ctronic equipment.<br>indards were applied:<br><u>ENS6022-2010</u> (Lass B<br><u>ENS6022-2010</u><br><u>ENS6042-2010</u><br><u>ENS6042-201</u> | +A12<br>st affixed in 2011                                                      | EN61000-3-2:2006+A1+A2<br>EN61000-3-3:2008                                                                       |          |
| and is in conform<br>electrical and elec<br>The following sta<br>EMC<br>Safety<br>Environmental<br>EN are relevant h<br>The product carri<br>Date & Place of i<br>Signature:                                                                                                    | ing with Directive 2011/05/01.<br>Extronic equipment.<br>indards were applied:<br>EX56522.2010 Class B<br>EX56522.42010<br>EX56522.42010<br>EX56522.42010<br>EX56522.42010<br>Ex56552.42010<br>Ex565552.42010<br>Ex565552.42010<br>Ex565552.42010<br>Ex565552.42010<br>Ex565555<br>Ex565555<br>Ex565555<br>Ex565555<br>Ex565555<br>Ex565555<br>Ex565555<br>Ex5655555<br>Ex5655555<br>Ex5655555<br>Ex5655555<br>Ex56555555<br>Ex56555555<br>Ex565555555<br>Ex565555555555<br>Ex5655555555555555555555555555555555555                                                                                                    | +A12<br>st affixed in 2011<br>EU Auth                                           | EX61006-3-2:2006+A1+A2<br>EX61006-3-3:2008                                                                       |          |
| and is in conform<br>electrical and elec<br>The following sta<br>EMC<br>Safety<br>Environmental<br>En are relevant h<br>The product carri<br>Date & Place of i<br>Signature:                                                                                                    | iny wini Directive 2011/05/EU<br>ctronic equipment.<br>undards were applied:<br>EN56922-2010 Class B<br>EN56924-2010<br>EN56951-2006-A11-A<br>EN56951-2012<br>arstoncized standards.<br>ets CE Mark, which was fit<br>assue: 16/NOV/13, San Jose                                                                                                    | +A12<br>st affixed in 2011<br>EU Auth                                           | EXe(100).2.3.2006-1.1+A2<br>EXE(100).2.3.2009                                                                    |          |
| and is in conform<br>electrical and elec<br>The following sta<br>EMC<br>Safety<br>Environmental<br>EN are relevant h<br>The product carri<br>Date & Place of i<br>Signature:                                                                                                    | ing winn Directive 2011 install.<br>indards were applied:                                                                                                    | +A12<br>st affixed in 2011<br>EU Auth                                           | EXe(100.5.2.306+1+A2<br>EXE(100.5.3.208                                                                          |          |
| and is in conform<br>electrical and elec<br>electrical and elec<br>Environmental<br>EN are relevant h<br>The product carri<br>Date & Place of i<br>Signature:<br>Advisor, Ipte<br>Tony Youssef                                                                                                    | ing wini Directive 2011 (1956);<br>terrine quipment.<br>Indards were applied:<br>EX55522:2010 Class B<br>EX55524:2010<br>EX06954:11200<br>EX06954:11200<br>EX06954:11200<br>EX06954:11200<br>EX06954:11200<br>EX06954:11200<br>EX06951:2012<br>EX06951:2012<br>EX06951:201                                                                                                    | +A12<br>st affixed in 2011<br>EU Auth<br>Edgard V:                              | Exc1006-3.2.2006+A1+A2<br>Exc1006-3.3.2008                                                                       |          |
| and is in conform<br>electrical and elec<br>electrical and elec<br>ENC<br>ENC<br>Safet<br>Environmental<br>EN are relevant h<br>The product carri<br>Date & Place of i<br>Signature:<br>Alfonia You<br>For the Constant<br>Constant<br>Signature Constant<br>Constant<br>Co | In y win Directive 2011 Institut<br>indards were applied:                                                                                                    | te affixed in 2011<br>EU Auth<br>Edgard V<br>Cicco Sys<br>De Kicell<br>B 1831 D | Exc1006.3.2.2006+A1+A2<br>Exc1006.3.5.2008<br>arized Representative:<br>ngcel<br>strike Helpium<br>egen. Belgium |          |

#### Zákaznické centrum T-Mobile

800 73 73 33 business@t-mobile.cz www.t-mobile.cz

Sítí T-Mobile se rozumí síť elektronických komunikací provozovaná společností T-Mobile Czech Republic a.s.

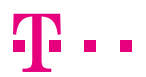